Kurzanleitung 00825-0105-4591, Rev DB Oktober 2023

# Rosemount<sup>™</sup> 2051HT Druckmessumformer für Hygieneanwendungen

mit 4-20 mA HART<sup>®</sup> Protokoll (Version 5 und 7)

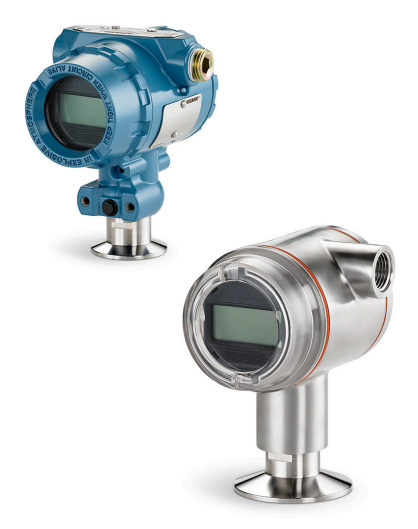

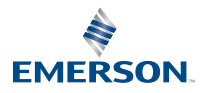

ROSEMOUNT

## Inhalt

| Informationen zu dieser Anleitung | 3  |
|-----------------------------------|----|
| Systembereitschaft                | 6  |
| Messumformer-Installation         | 8  |
| Produkt-Zulassungen               | 25 |

## **1** Informationen zu dieser Anleitung

## 1.1 Sicherheitsmeldungen

Diese Anleitung enthält grundlegende Richtlinien für den Rosemount 2051 Druckmessumformer. Sie enthält keine Anleitungen für Konfiguration, Diagnose, Wartung, Service, Fehlersuche und -beseitigung oder Einbau entsprechend den Anforderungen für Ex-Schutz, druckfeste Kapselung oder Eigensicherheit.

## **A** WARNUNG

Explosionen können zu schweren oder tödlichen Verletzungen führen.

Die Installation dieses Messumformers in einer explosionsgefährdeten Umgebung muss entsprechend den lokalen, nationalen und internationalen Normen, Vorschriften und Empfehlungen erfolgen. Einschränkungen in Verbindung mit der sicheren Installation sind im Abschnitt "Produkt-Zulassungen" zu finden.

Vor Anschluss eines Handterminals in einer explosionsgefährdeten Atmosphäre sicherstellen, dass die Geräte im Messkreis in Übereinstimmung mit den Vorschriften für eigensichere oder keine Funken erzeugende Feldverkabelung installiert sind.

Bei einer Installation mit Ex-Schutz/druckfester Kapselung die Messumformer-Gehäusedeckel nicht entfernen, wenn der Stromkreis unter Spannung steht.

## A WARNUNG

Prozessleckagen können zu schweren oder tödlichen Verletzungen führen.

Vor Druckbeaufschlagung Prozessanschlüsse installieren und festziehen.

Nicht versuchen, die Flanschschrauben zu lösen oder zu entfernen, während der Messumformer in Betrieb ist.

## A WARNUNG

Stromschläge können schwere oder tödliche Verletzungen verursachen.

Kontakt mit Leitungsadern und Anschlussklemmen meiden. Elektrische Spannung an den Leitungsadern kann zu Stromschlägen führen.

Vor Anschluss eines Handterminals in einer explosionsgefährdeten Atmosphäre sicherstellen, dass die Geräte im Messkreis in Übereinstimmung mit den Vorschriften für eigensichere oder keine Funken erzeugende Feldverkabelung installiert sind.

Bei einer Installation mit Ex-Schutz/druckfester Kapselung die Messumformer-Gehäusedeckel nicht entfernen, wenn der Stromkreis unter Spannung steht.

## **A** WARNUNG

### Physischer Zugriff

Unbefugtes Personal kann möglicherweise erhebliche Schäden und/ oder Fehlkonfigurationen an den Geräten des Endbenutzers verursachen. Dies kann vorsätzlich oder unbeabsichtigt geschehen und die Geräte sind entsprechend zu schützen.

Die physische Sicherheit ist ein wichtiger Bestandteil jedes Sicherheitsprogramms und ein grundlegender Bestandteil beim Schutz Ihres Systems. Beschränken Sie den physischen Zugriff durch unbefugte Personen, um die Assets der Endbenutzer zu schützen. Dies gilt für alle Systeme, die innerhalb der Anlage verwendet werden.

## **A** WARNUNG

Austausch- oder Ersatzteile, die nicht durch Emerson zugelassen sind, können die Druckfestigkeit des Messumformers reduzieren, sodass das Gerät ein Gefahrenpotenzial darstellt.

Ausschließlich Schrauben verwenden, die von Emerson als Ersatzteile geliefert oder verkauft werden.

## BEACHTEN

Die in diesem Dokument beschriebenen Produkte sind NICHT für nukleare Anwendungen qualifiziert und ausgelegt. Werden Produkte oder Hardware, die nicht für den nuklearen Bereich qualifiziert sind, im nuklearen Bereich eingesetzt, kann dies zu ungenauen Messungen führen. Informationen zu nuklear-qualifizierten Rosemount Produkten erhalten Sie von Emerson Process Management.

## 2 Systembereitschaft

#### Anmerkung

Vor dem Installieren des Messumformers prüfen, ob der richtige Gerätetreiber (DD) in den Hostsystemen geladen ist.

## 2.1 HART<sup>®</sup> Versionsfähigkeit bestätigen

Bei Verwendung von HART-basierten Leitsystemen oder AMS die HART-Fähigkeiten dieser Systeme vor der Installation des Messumformers überprüfen.

Nicht alle Systeme können mit dem HART Protokoll Version 7 kommunizieren. Dieser Messumformer kann entweder für die HART Version 5 oder 7 konfiguriert werden.

### Zugehörige Informationen

HART Versionsmodus umschalten

## 2.2 Bestätigen des korrekten Gerätetreibers

- Überprüfen, ob der neueste Gerätetreiber (DD/DTM<sup>™</sup>) auf den Systemen geladen ist, damit eine ordnungsgemäße Kommunikation sichergestellt ist.
- Den neuesten Gerätetreiber von <u>Emerson.com</u> oder <u>FieldCommGroup.org</u> herunterladen.

### 2.2.1 Geräteversionen und -treiber

<u>Tabelle 2-1</u> zeigt die notwendigen Informationen, um sicherzustellen, dass die korrekten Gerätetreiber und die entsprechende Dokumentation für das Gerät vorhanden sind.

| Gerät ide                            |                                                   | Gerät identifizieren                             |                                    | eiber su-<br>en    | Anweisun-<br>gen lesen                                                     | Funktionali-<br>tät überprü-<br>fen |
|--------------------------------------|---------------------------------------------------|--------------------------------------------------|------------------------------------|--------------------|----------------------------------------------------------------------------|-------------------------------------|
| Soft-<br>ware-<br>Freigabe-<br>datum | NAMUR<br>Softwa-<br>reversi-<br>on <sup>(1)</sup> | HART<br>Softwa-<br>reversi-<br>on <sup>(2)</sup> | HART<br>Univer-<br>salversi-<br>on | Geräte-<br>version | Referenz-<br>handbuch                                                      | Änderungen<br>an der Soft-<br>ware  |
|                                      |                                                   |                                                  | 7                                  | 10                 | Rose-                                                                      |                                     |
| Dez. 11                              | 1.0.0                                             | 01                                               | 5                                  | 9                  | mount<br>2051<br>Druckmes-<br>sumformer<br>- <u>Betriebs-</u><br>anleitung | -                                   |

## Tabelle 2-1: Geräteversionen und -Dateien

- (1) Die NAMUR Softwareversion ist auf dem Typenschild des Geräts angegeben. Änderungen der niedrigsten Revisionsstufe (1.0.x) haben keinen Einfluss auf die Funktionalität und den Betrieb des Geräts und werden in der Versionshistorie dieses Geräts nicht berücksichtigt (nach NAMUR-Empfehlung NE 53).
- (2) Die HART Softwareversion kann mit einem HART-fähigen Konfigurationsgerät ausgelesen werden.

## 3 Messumformer-Installation

### Abbildung 3-1: Installations-Flussdiagramm

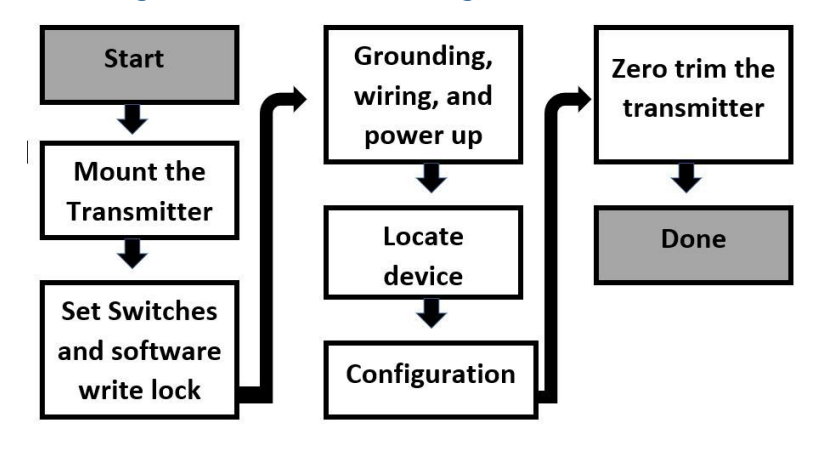

## 3.1 Messumformer montieren

Den Messumformer vor der Montage in der gewünschten Ausrichtung platzieren. Der Messumformer darf bei Änderung der Ausrichtung noch nicht fest montiert sein.

## 3.1.1 Ausrichtung der Leitungseinführung

Zur Installation eines Rosemount 2051HT Druckmessumformer für Hygieneanwendungen wird empfohlen, die Leitungseinführung nach unten in Richtung Boden auszurichten. Dies optimiert die Ablauffähigkeit beim Reinigen.

## 3.1.2 Abdichtung des Gehäuses

Um die wasser-/staubdichte Abdichtung der Leitungseinführung gemäß NEMA<sup>®</sup> Typ 4X, IP66, IP68 und IP69K zu gewährleisten, ist Gewindedichtband (PTFE) oder Paste auf dem Außengewinde der Leitungseinführung erforderlich. Andere Schutzarten auf Anfrage.

Leitungseinführungen bei M20-Gewinden über den vollständigen Gewindegang oder bis zum ersten mechanischen Widerstand hineinschrauben.

### Anmerkung

Die Schutzart IP69K ist nur für Messumformer mit Edelstahlgehäuse und Optionscode V9 in der Modellnummer lieferbar.

Bei Aluminiumgehäusen, die mit M20-Kabeleinführungen bestellt wurden, haben die gelieferten Messumformer ein in das Gehäuse eingearbeitetes NPT-Gewinde und es wird ein NPTauf-M20-Gewindeadapter bereitgestellt. Die oben genannten Dichtungsanforderungen müssen bei der Installation des Gewindeadapters beachtet werden.

## 3.1.3 Inline-Messumformers für Überdruck - Einbaulage

Der über eine geschützte Entlüftung zugängliche Niederdruckanschluss (Atmosphärendruck-Referenz) des Inline-Messumformers für Überdruck befindet sich am Stutzen des Messumformers (siehe <u>Abbildung 3-2</u>).

Die Entlüftungsöffnungen stets von Lack, Staub, viskosen Medien usw. freihalten, indem der Messumformer so montiert wird, dass der Prozess sich entlüften kann. Bei den empfohlenen Installationen ist die Leitungseinführung in Richtung Boden ausgerichtet, sodass der Überdruckanschluss parallel zum Boden positioniert ist.

### Abbildung 3-2: Über eine geschützte Entlüftung zugänglicher Niederdruckanschluss des Inline-Messumformers für Überdruck

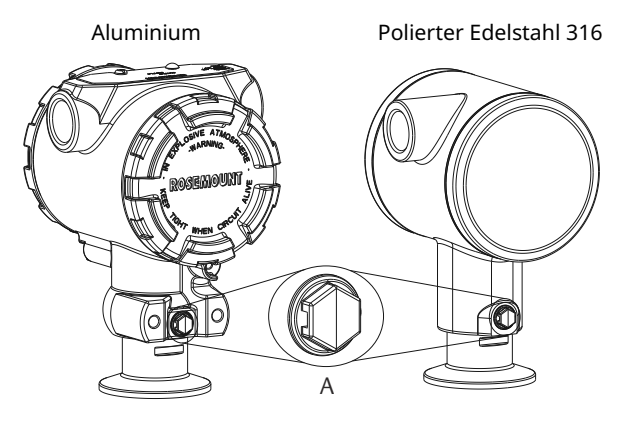

A. Niederdruckanschluss (Referenz-Atmosphärendruck)

### 3.1.4 Montage mittels Klemme

Bei Installation einer Klemme die vom Hersteller der Dichtung empfohlenen Drehmomentwerte einhalten.

### Anmerkung

Um die Leistungsmerkmale zu erhalten, wird empfohlen, einen 1,5 in.-Tri-Clamp<sup>®</sup>-Flansch in Druckbereichen unter 20 psi nicht mit einem Drehmoment von mehr als 50 in-lb festzuziehen.

## 3.2 Sicherheitsschalter einstellen

### Voraussetzungen

Die Konfiguration des Simulations- und Schreibschutzschalters vor dem Einbau des Messumformers gemäß <u>Abbildung 3-3</u> setzen.

- Der Simulationsschalter aktiviert bzw. deaktiviert simulierte Alarme und simulierte AI Block Status und Werte. Die Standardeinstellung des Simulationsschalters ist "aktiviert".
- Der Schreibschutzschalter ermöglicht (Symbol offen) oder verhindert (Symbol gesperrt) das Konfigurieren des Messumformers.
- Die Standardeinstellung ist "deaktiviert" (Symbol offen).
- Der Schreibschutzschalter kann in der Software aktiviert oder deaktiviert werden.

Die Schalterkonfiguration lässt sich wie folgt ändern:

### Prozedur

- 1. Wenn der Messumformer montiert ist, den Messkreis sichern und die Spannungsversorgung unterbrechen.
- Die Gehäuseabdeckung auf der Seite, die der Seite mit den Anschlussklemmen gegenüberliegt, entfernen. In explosionsgefährdeten Atmosphären die Gehäuseabdeckung des Geräts nicht abnehmen, wenn der Stromkreis unter Spannung steht.
- 3. Den Schreibschutz- und Simulationsschalter in die gewünschte Position schieben.
- 4. Den Messumformer-Gehäusedeckel wieder anbringen; um die Ex-Schutz-Anforderungen zu erfüllen, wird empfohlen, den Deckel festzuziehen bis zwischen Deckel und Gehäuse kein Abstand mehr vorhanden ist.

## 3.3 Simulationsschalter einstellen

Der Simulationsschalter befindet sich auf der Elektronik. Er wird zusammen mit der Messumformer-Simulationssoftware verwendet, um Prozessvariablen und/oder Warnungen bzw. Alarme zu simulieren. Der Simulationsschalter muss in die aktivierte Stellung gebracht und die Software muss über den Host aktiviert werden, um Variablen und/oder Warnungen, bzw. Alarme zu simulieren. Um die Simulation zu deaktivieren, muss sich der Schalter in der deaktivierten Stellung befinden oder es müssen die Software-Simulationsparameter über den Host deaktiviert werden.

### Abbildung 3-3: Messumformer-Elektronikplatine

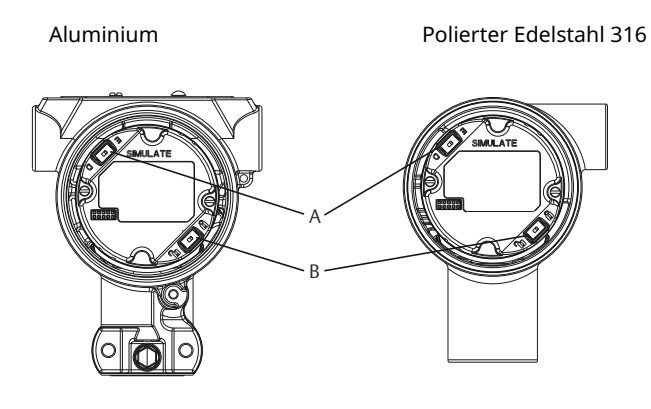

- A. Simulationsschalter
- B. Schreibschutzschalter

## 3.4 Elektrischer Anschluss/Spannungsversorgung

Kupferdraht mit einem entsprechenden Querschnitt verwenden, um sicherzustellen, dass die Spannung an den Anschlussklemmen der Spannungsversorgung des Messumformers nicht unter 9 VDC absinkt. Die Spannung der Spannungsversorgung kann variieren, besonders unter anormalen Bedingungen, wenn beispielsweise der Betrieb mittels Batterie-Back-up erfolgt. Unter normalen Betriebsbedingungen werden mindestens 12 VDC empfohlen. Abgeschirmte, verdrillte Adernpaare Typ A werden empfohlen.

Den Messumformer wie folgt anschließen:

 Zum Anschließen der Spannungsversorgung an den Messumformer die Adern der Spannungsversorgung mit den auf dem Schild des Anschlussklemmenblocks angegebenen Anschlussklemmen verbinden.

#### Anmerkung

Beim Anschließen muss nicht auf die Polarität der Anschlussklemmen des Rosemount 2051 geachtet werden, d. h. die elektrische Polarität der Adern der Spannungsversorgung ist beim Anschluss an die Anschlussklemmen nicht von Bedeutung. Wenn polaritätsempfindliche Geräte an das Segment angeschlossen werden, sollte auf die Klemmenpolarität geachtet werden. Beim Anschließen der Adern an die Schraubanschlussklemmen wird die Verwendung von gecrimpten Kabelschuhen empfohlen.

2. Vollständigen Kontakt von Schraube und Unterlegscheibe des Anschlussklemmenblocks sicherstellen. Bei Direktverkabelung das Kabel im Uhrzeigersinn wickeln, um sicherzustellen, dass es beim Festziehen der Schraube des Anschlussklemmenblocks nicht verrutscht. Es ist keine weitere Spannungsversorgung erforderlich.

### Anmerkung

Die Verwendung von Stift- oder Aderendhülsen wird nicht empfohlen, da sich eine solche Verbindung mit der Zeit und bei Vibration leichter löst.

- 3. Auf die ordnungsgemäße Erdung achten. Die Abschirmung der Gerätekabel muss:
  - kurz abisoliert und vom Gehäuse des Messumformers isoliert werden.
  - mit der nächsten Abschirmung verbunden werden, wenn das Kabel durch eine Anschlussdose verlegt wird.

- mit einem guten Erdungsanschluss am Ende der Spannungsversorgung verbunden werden.
- 4. Sollte ein Überspannungsschutz erforderlich sein, sind die Anweisungen im Abschnitt "<u>Erdung der Signalleitungen</u>" zu befolgen.
- 5. Nicht verwendete Leitungseinführungen verschließen und abdichten.
- 6. Die Messumformer-Gehäuseabdeckungen wieder anbringen.

#### Anmerkung

Es wird empfohlen, den Deckel festzuziehen, bis zwischen Deckel und Gehäuse kein Abstand mehr vorhanden ist. Die Abdeckungen dürfen nur unter Zuhilfenahme eines Werkzeuges gelockert oder abgenommen werden können, um die anwendbaren Anforderungen für normalen Einsatz zu erfüllen.

### **Beispiel**

## Abbildung 3-4: Verdrahtung

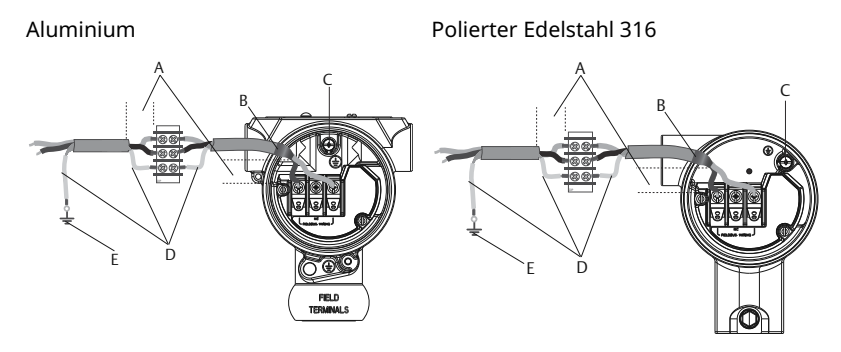

- A. Abstand minimieren
- B. Abschirmung kurz abisolieren und vom Gehäuse isolieren
- C. Schutzerdungsklemme (Kabelschirm nicht am Messumformer erden)
- D. Abschirmung isolieren
- E. Abschirmung mit Erdungsanschluss an der Spannungsversorgung verbinden

## 3.4.1 Erdung für Anschlussklemmenblock mit Überspannungsschutz

Erdungsklemmen sind außen am Elektronikgehäuse und im Anschlussklemmengehäuse zu finden. Diese Erdungsanschlüsse werden verwendet, wenn Anschlussklemmenblöcke mit Überspannungsschutz installiert sind. Die Verwendung eines Kabels mit einem Mindestleitungsquerschnitt von 18 AWG wird empfohlen, um die Gehäuseerdung mit dem Erdungsanschluss zu verbinden (intern oder extern).

Wenn der Messumformer nicht für Spannungsversorgung und Kommunikation verkabelt ist, Schritte 1–8 unter <u>Elektrischer</u> <u>Anschluss/Spannungsversorgung</u> durchführen. Ist der Messumformer richtig verkabelt, siehe <u>Abbildung 3-4</u> bzgl. der Einbaulage der internen und externen Überspannungsschutz-Erdung.

## 3.4.2 Erdung der Signalleitungen

Keine Signalleitungen zusammen mit Stromleitungen in einer offenen Kabeltraverse oder einem Schutzrohr verlegen und diese nicht in der Nähe von Starkstromgeräten vorbeiführen. Erdungsklemmen sind außen am Elektronikgehäuse und im Anschlussklemmengehäuse zu finden. Diese Erdungsanschlüsse werden verwendet, wenn Anschlussklemmenblöcke mit Überspannungsschutz installiert sind oder um lokale Vorschriften zu erfüllen.

### Prozedur

- 1. Den Gehäusedeckel mit der Aufschrift "Field Terminals" (Feldanschlussklemmen) entfernen.
- 2. Das Adernpaar und den Erdleiter wie in <u>Abbildung 3-4</u> dargestellt anschließen.
  - a) Die Kabelabschirmung so kurz wie möglich abisolieren und darauf achten, dass die Abschirmung das Gehäuse des Messumformers nicht berührt.

#### Anmerkung

Die Kabelabschirmung NICHT am Gehäuse des Messumformers erden. Wenn die Kabelabschirmung das Messumformergehäuse berührt, kann eine Masseschleife entstehen und die Kommunikation gestört werden.

- 3. Die Kabelabschirmungen dauerhaft an der Spannungsversorgung erden.
  - a) Die Kabelabschirmungen f
    ür das gesamte Segment an eine gute Erdung an der Spannungsversorgung anschließen.

### Anmerkung

Unsachgemäße Erdung ist die häufigste Ursache für eine schlechte Kommunikation des Segments.

- 4. Die Gehäuseabdeckung wieder anbringen. Es wird empfohlen, den Deckel festzuziehen, bis zwischen Deckel und Gehäuse kein Abstand mehr vorhanden ist.
  - a) Die Deckel dürfen nur unter Zuhilfenahme eines Werkzeuges gelockert oder abgenommen werden können, um die anwendbaren Anforderungen für normalen Einsatz zu erfüllen.
- 5. Nicht verwendete Leitungseinführungen verschließen und abdichten.

#### Anmerkung

Das Gehäuse des Rosemount 2051HT aus poliertem Edelstahl 316 bietet nur im Anschlussklemmenraum eine Schutzerdung.

## 3.5 Konfiguration prüfen

Die Konfiguration mit einem HART<sup>®</sup>-fähigen Konfigurationsgerät oder dem Bedieninterface (Optionscode M4) überprüfen. Anweisungen für die Konfiguration von Handterminal und Bedieninterface sind in diesem Abschnitt enthalten.

## 3.5.1 Überprüfen der Konfiguration mittels Handterminal

### Voraussetzungen

Einen Rosemount 2051 DD (Gerätetreiber) auf dem Handterminal installieren, um die Konfiguration zu überprüfen.

Funktionstastenfolgen für den neuesten DD sind in <u>Tabelle 3-1</u> angegeben. Wenden Sie sich an Emerson, um Funktionstastenfolgen für ältere DD zu erhalten.

## **BEACHTEN**

Emerson empfiehlt die Installation des neuesten DD, damit ein Zugriff auf den kompletten Funktionsumfang möglich ist. Weitere Informationen zur Aktualisierung der DD-Bibliothek sind unter Emerson.com/FieldCommunicator zu finden.

### Prozedur

Die Gerätekonfiguration mit den Funktionstastenfolgen in <u>Tabelle 3-1</u> überprüfen.

Ein Prüfvermerk ( ) kennzeichnet die grundlegenden Konfigurationsparameter. Diese Parameter sollten zumindest bei der Konfiguration und beim Einschalten geprüft werden.

# Tabelle 3-1: Funktionstastenfolgen für Geräteversion 9 und 10 (HART<sup>®</sup> 7), DD-Version 1

|   | Funktion                                                    | HART 7        | HART 5        |
|---|-------------------------------------------------------------|---------------|---------------|
| 1 | Alarm and Saturation Levels<br>(Alarm- und Sättigungswerte) | 2, 2, 2, 5, 7 | 2, 2, 2, 5, 7 |
| 1 | Damping (Dämpfung)                                          | 2, 2, 1, 1, 5 | 2, 2, 1, 1, 5 |
| 1 | Range Values (Messbereichswer-<br>te)                       | 2, 2, 2       | 2, 2, 2       |
| 1 | Tag (Messstellenkennzeichnung)                              | 2, 2, 7, 1, 1 | 2, 2, 7, 1, 1 |
| 1 | Transfer Function (Übertragungs-<br>funktion)               | 2, 2, 1, 1, 6 | 2, 2, 1, 1, 6 |
| 1 | Units (Einheiten)                                           | 2, 2, 1, 1, 4 | 2, 2, 1, 1, 4 |

# Tabelle 3-1: Funktionstastenfolgen für Geräteversion 9 und 10 (HART<sup>®</sup> 7), DD-Version 1 *(Fortsetzung)*

| Funktion                                                                                                    | HART 7        | HART 5        |
|----------------------------------------------------------------------------------------------------|---------------|---------------|
| Burst Mode (Burst-Modus)                                                                                    | 2, 2, 5, 3    | 2, 2, 5, 3    |
| Custom Display Configuration<br>(Kundenspezifische Konfiguration<br>des Digitalanzeigers)                   | 2, 2, 4       | 2, 2, 4       |
| Date (Datum)                                                                                                | 2, 2, 7, 1, 4 | 2, 2, 7, 1, 3 |
| Descriptor (Beschreibung)                                                                                   | 2, 2, 7, 1, 5 | 2, 2, 7, 1, 4 |
| Digital to Analog Trim (4–20 mA<br>output) (Digital/Analog-Abgleich<br>[4-20 mA-Ausgang])                   | 3, 4, 2       | 3, 4, 2       |
| Disable Configuration Buttons<br>(Konfigurationstasten deaktivie-<br>ren)                                   | 2, 2, 6, 3    | 2, 2, 6, 3    |
| Rerange with Keypad (Neueinstel-<br>lung mit Tastatur)                                                      | 2, 2, 2, 1    | 2, 2, 2, 1    |
| Loop Test (Messkreistest)                                                                                   | 3, 5, 1       | 3, 5, 1       |
| Lower Sensor Trim (Unterer Sen-<br>sorabgleich)                                                             | 3, 4, 1, 2    | 3, 4, 1, 2    |
| Message (Nachricht)                                                                                         | 2, 2, 7, 1, 6 | 2, 2, 7, 1, 5 |
| Scaled D/A Trim (4-20 mA Output)<br>(Skalierter D/A-Abgleich [4-20<br>mA-Ausgang])                          | 3, 4, 2       | 3, 4, 2       |
| Sensor Temperature/Trend (Sen-<br>sortemperatur/-trend)                                                     | 3, 3, 2       | 3, 3, 2       |
| Upper Sensor Trim (Oberer Sen-<br>sorabgleich)                                                              | 3, 4, 1, 1    | 3, 4, 1, 1    |
| Digital Zero Trim (Digitaler Null-<br>punktabgleich)                                                        | 3, 4, 1, 3    | 3, 4, 1, 3    |
| Password (Passwort)                                                                                         | 2, 2, 6, 5    | 2, 2, 6, 4    |
| Scaled Variable (Skalierte Variab-<br>le)                                                                   | 3, 2, 2       | 3, 2, 2       |
| HART Revision 5 to HART Revision<br>7 switch (Umschaltung zwischen<br>HART Version 5 und HART Version<br>7) | 2, 2, 5, 2, 3 | 2, 2, 5, 2, 3 |
| Long Tag (Lange Messstellen-<br>kennzeichnung) <sup>(1)</sup>                                               | 2, 2, 7, 1, 2 | -             |

# Tabelle 3-1: Funktionstastenfolgen für Geräteversion 9 und 10 (HART<sup>®</sup> 7), DD-Version 1 *(Fortsetzung)*

| Funktion                                                               | HART 7  | HART 5 |
|------------------------------------------------------------------------|---------|--------|
| Find Device (Gerät suchen) <sup>(1)</sup>                              | 3, 4, 5 | -      |
| Simulate Digital Signal (Digitalsig-<br>nal simulieren) <sup>(1)</sup> | 3, 4, 5 | -      |

(1) Nur verfügbar in HART Version 7.

## 3.5.2 Überprüfen der Konfiguration mittels Bedieninterface

Die Konfiguration des Geräts kann mittels des optionalen Bedieninterface durchgeführt werden.

Das Bedieninterface verfügt über zwei interne und zwei externe/ hintere Tasten. Am Gehäuse aus poliertem Edelstahl befinden sich die Tasten innen auf dem Display und an der Anschlussklemmenseite des Messumformers. Am Aluminiumgehäuse befinden sich die Tasten auf dem Display und extern unter dem oberen Metallschild.

Zum Aktivieren des Bedieninterface eine beliebige Taste drücken. Die Tastenfunktionen werden in den unteren Ecken des Digitalanzeigers angezeigt. Tastenfunktionen und Menüinformationen sind in <u>Tabelle</u> <u>3-2</u> und <u>Abbildung 3-6</u> dargestellt.

В

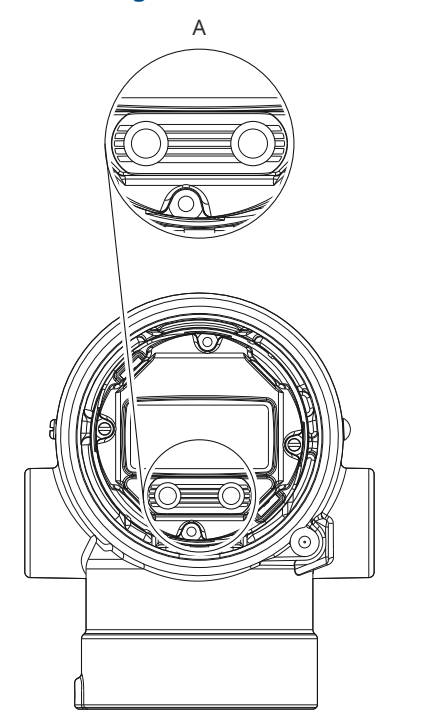

## Abbildung 3-5: Interne und externe Bedieninterface-Tasten

- A. Interne Tasten
- B. Externe Tasten

## Tabelle 3-2: Tastenfunktionen des Bedieninterface

| Taste  | EXİT<br>MENU?<br>NO YES | EXÎT<br>MENU<br>↓ ↓ |
|--------|-------------------------|---------------------|
| Links  | Nein                    | SCROLLEN            |
| Rechts | Ja                      | EINGABE             |

### Abbildung 3-6: Bedieninterface-Menü

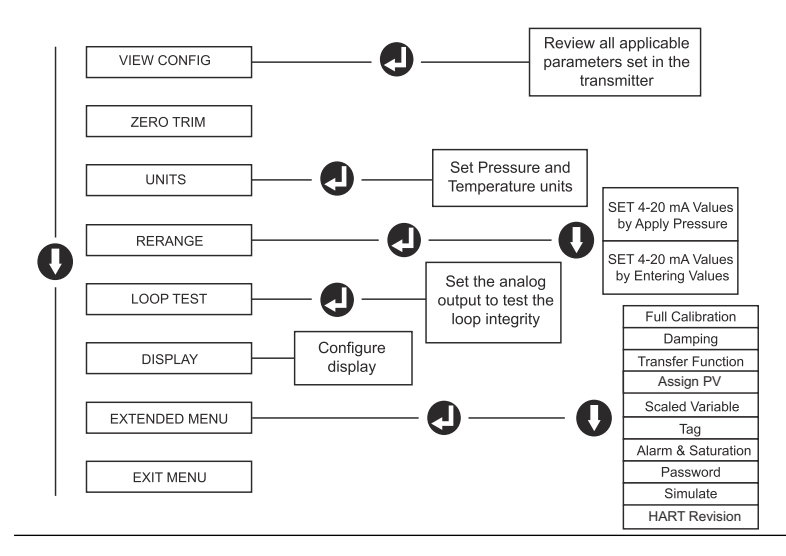

## 3.5.3 HART<sup>®</sup> Versionsmodus umschalten

Wenn das HART-Konfigurationsgerät nicht mit der HART-Version 7 kommunizieren kann, lädt der Rosemount 2051 ein generisches Menü mit begrenzten Funktionen. Wie folgt vom generischen Menü in den HART Versionsmodus umschalten:

### Prozedur

# Manual Setup (Manuelle Einrichtung) $\rightarrow$ Device Information (Geräteinformationen) $\rightarrow$ Identification (Identifikation) $\rightarrow$ Message (Nachricht) aufrufen.

- Um die Betriebsart auf HART Version 5 zu ändern, HART5 im Feld Message (Nachricht) eingeben.
- Um die Betriebsart auf HART Version 7 zu ändern, HART7 im Feld Message (Nachricht) eingeben.

## 3.6 Nullpunktabgleich des Messumformers

Emerson kalibriert vor der Auslieferung jeden Messumformer. Nach der Installation empfiehlt Emerson einen Nullpunktabgleich der Messumformer für Überdruck, um Fehler aufgrund der Befestigungsposition oder statischer Druckeffekte auszuschalten. Sie können ein Handterminal oder die Konfigurationstasten verwenden, um einen Nullpunktabgleich durchzuführen.

## BEACHTEN

Beim Nullpunktabgleich ist darauf zu achten, dass das Ausgleichsventil geöffnet ist und alle befüllten Impulsleitungen auf den richtigen Füllstand gefüllt sind.

## BEACHTEN

Emerson empfiehlt bei Absolutdruck-Messumformern wie dem Rosemount 2051HT Druckmessumformer für Hygieneanwendungen keinen Nullpunktabgleich durchzuführen.

### Prozedur

Abgleichverfahren auswählen:

| • | Analoger<br>Nullpunk-<br>tabgleich  | Den Analogausgang auf 4 mA einstellen.<br>Dieses auch als "Rerange" (Neueinstellung) bezeich-<br>nete Verfahren setzt den Messanfang (LRV) gleich<br>dem gemessenen Druck.<br>Anzeiger und digitaler HART <sup>®</sup> Ausgang bleiben un-<br>verändert. |
|---|-------------------------------------|----------------------------------------------------------------------------------------------------|
| • | Digitaler<br>Nullpunk-<br>tabgleich | Kalibriert den Sensor-Nullpunkt neu.<br>Der Messanfang ist davon nicht betroffen. Der<br>Druckwert ist Null (Anzeiger und HART Ausgang).<br>Der 4 mA-Punkt ist evtl. nicht Null.                                                                         |
|   |                                     | Dazu muss sich der vom Werk kalibrierte Nulldruck<br>in einem Bereich von drei Prozent der oberen Mess-<br>bereichsgrenze (URV) (0 $\pm$ 3 % × URV) befinden.                                                                                            |

### **Beispiel**

 $URV = 250 \text{ in} H_2O$ 

Angewandter Nulldruck =  $\pm 0,03 \times 250$  inH<sub>2</sub>O =  $\pm 7,5$  inH<sub>2</sub>O (im Vergleich zu den Werkseinstellungen). Werte außerhalb dieses Bereichs werden vom Druckmessumformer nicht angenommen.

# 3.6.1 Nullpunktabgleich des Messumformers mit einem Handterminal

#### Prozedur

1. Das Handterminal anschließen.

2. Zum Durchführen des gewünschten Nullpunktabgleichs das HART<sup>®</sup> Menü verwenden.

|                      | Analoger Nullpunkt<br>(4 mA einstellen) | Digitaler Nullpunkt |
|----------------------|-----------------------------------------|---------------------|
| Funktionstastenfolge | 3, 4, 2                                 | 3, 4, 1, 3          |

## 3.6.2 Nullpunktabgleich des Messumformers mittels Konfigurationstasten

Der Nullpunktabgleich kann mithilfe einer der drei möglichen Sätze von Konfigurationstasten durchgeführt werden, die sich über dem Anschlussklemmenblock oder unter dem oberen Metallschild befinden.

### Prozedur

Die Konfigurationstasten aufrufen.

- Für den Zugriff auf die Konfigurationstasten an einem Gehäuse aus poliertem Edelstahl (SST) die Gehäuseabdeckung auf der Anschlussklemmenseite abnehmen.
- Für den Zugriff auf die Konfigurationstasten an einem Aluminiumgehäuse die Schraube am oberen Schild lösen und das Schild oben auf dem Messumformer verschieben.

## Abbildung 3-7: Konfigurationstasten extern oder hinten/ Anschlussklemmenseite

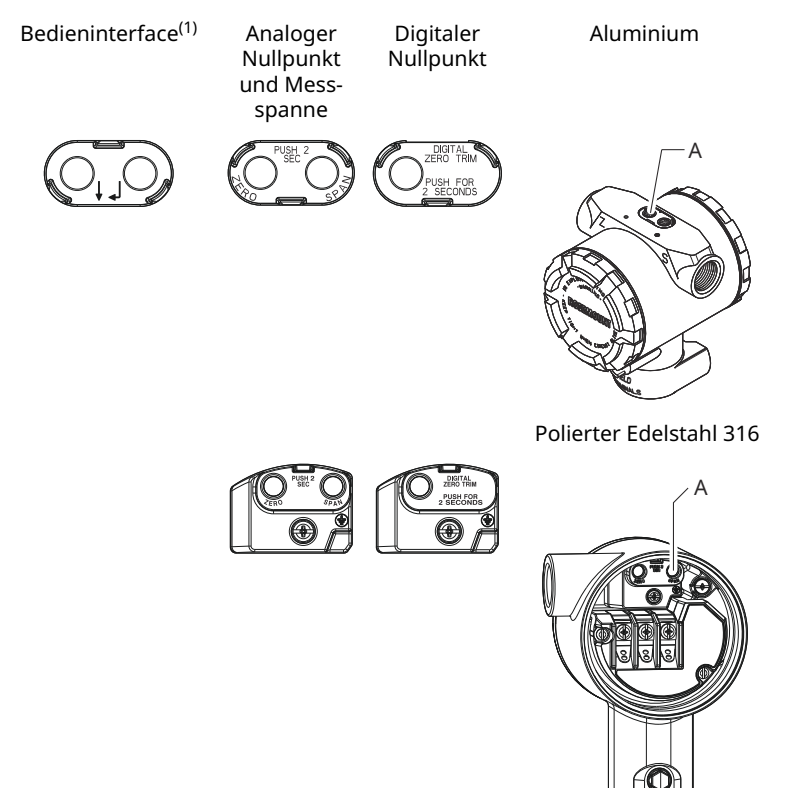

- A. Konfigurationstasten
- (1) Bedieninterface-Tasten (Option M4) sind am Edelstahlgehäuse (Option 1) nur vorne vorhanden. Sie können die Optionen D4 und DZ für Tasten an der Rückseite/Anschlussklemmenseite käuflich erwerben.

## Nullpunktabgleich mit Bedieninterface: Option M4

### Prozedur

- 1. Messumformerdruck einstellen.
- 2. Das Bedienmenü ist in <u>Abbildung 3-6</u> dargestellt.
  - Einen analogen Nullpunktabgleich durch Auswählen von **Rerange (Neueinstellung)** durchführen.
  - Einen digitalen Nullpunktabgleich durch Auswählen von Zero Trim (Nullpunktabgleich) durchführen.

Nullpunktabgleich mit analogem Nullpunkt und Messbereich (Option D4)

### Prozedur

- 1. Messumformerdruck einstellen.
- 2. Die Taste **Zero (Null)** zwei Sekunden lang gedrückt halten.

Nullpunktabgleich mit digitalem Nullpunkt (Option DZ)

### Prozedur

- 1. Messumformerdruck einstellen.
- 2. Die Taste **Zero (Null)** zwei Sekunden lang gedrückt halten.

## 4 Produkt-Zulassungen

## 4.1 Informationen zu EU-Richtlinien

Eine Kopie der EU-Konformitätserklärung ist am Ende der Kurzanleitung zu finden. Die neueste Version der EU-Konformitätserklärung finden Sie auf <u>Emerson.com/Rosemount</u>

## 4.2 Standardbescheinigung

Standardmäßig wurde der Messumformer von einem staatlich anerkannten Prüflabor (NRTL), das von der Federal Occupational Safety and Health Administration (OSHA) akkreditiert ist, untersucht und getestet, um festzustellen, ob die Konstruktion die grundlegenden elektrischen, mechanischen und Brandschutzanforderungen erfüllt.

## 4.3 Installation von Geräten in Nordamerika

Der US National Electrical Code<sup>®</sup> (NEC) und der Canadian Electrical Code<sup>®</sup> (CEC) lassen die Verwendung von Geräten mit Divisions-Kennzeichnung in Zonen und von Geräten mit Zone-Kennzeichnung in Divisionen zu. Die Kennzeichnungen müssen für die Ex-Zulassung des Bereichs, die Gasgruppe und die Temperaturklasse geeignet sein. Diese Informationen sind in den entsprechenden Codes klar definiert.

## 4.4 Ex-Zulassungen

### Anmerkung

Die Umgebungstemperaturklasse und die elektrischen Parameter des Messsystems sind eventuell auf die durch die Ex-Zulassungsparameter vorgeschriebenen Stufen beschränkt.

## 4.5 Nordamerika

4.5.1 I5 USA – Eigensicherheit

Zertifikat: 2041384

Normen: FM 3600: 2022, FM 3610: 2021, FM 3611: 2021, ANSI/UL 61010-1-2019 Dritte Ausgabe ANSI/UL 60079-0: 2017, ANSI/UL 60079-11: 2013, ANSI/UL 122701:2022 (4. Ausgabe), ANSI/UL 50E (1. Ausgabe)

| Kenn-     | IS CL I GP ABCD T4 |  |  |
|-----------|--------------------|--|--|
| zeichnun- |                    |  |  |
| ~ ~ ~ ~   |                    |  |  |

gen: CL I ZN 0 AFx ia IIC T4 Ga

(-20 °C  $\leq$  Ta  $\leq$  +70 °C) Einzeldichtung. Typ 4X OPTIONAL: EINZELDICHTUNG TYP 4X, IP68 INSTALLIEREN GEMÄSS 03031-1024

Spezielle Voraussetzungen für die Verwendung:  Das Gehäuse des Messumformers 2051HT enthält möglicherweise Aluminium, was bei Stößen oder Reibung eine potenzielle Zündquelle darstellen kann. Während der Installation und des Betriebs muss mit größtmöglicher Sorgfalt vorgegangen werden, um Stöße und Reibung zu vermeiden.

- Das Modell 2051HT mit Klemmenblock und Überspannungsschutz (Optionscode T1) hält dem Test der dielektrischen Durchschlagfestigkeit 500VRMS nicht stand. Dies muss bei der Installation berücksichtigt werden.
- 3. Ausrüstung wurde für den atmosphärischen Druckbereich zwischen 80 kPa (0,8 bar) und 110 kPa (1,1 bar) bewertet.
- 4. Die maximalen Prozesstemperaturgrenzen entsprechen 03031-1053.

### 4.5.2 I6 Kanada Eigensicherheit

Zertifikat: 2041384

Normen: C22.2 Nr. 61010-1-12, C22.2 Nr. 25-17, C22.2 Nr. 94.2-20 Dritte Ausgabe, CSA Std. C22.2 Nr. 213-17 + UPD 1 (2018) + UPD 2 (2019) + UPD 3 (2021), CAN/CSA-60079-0:19, CAN/CSA-60079-11:14, ANSI/UL 122701:2022 (4. Ausgabe), ANSI/UL 50E (1. Ausgabe)

Kenn- IS CL I GP ABCD T4

zeichnun-IS CL II GP EFG; CL III T4

- Ex ia IIC T4 Ga
  - (-20 °C ≤ Ta ≤ +70 °C) INSTALLIEREN GEMÄSS 03031-1024 EINZELDICHTUNG – TEMPERATURGRENZWERTE GEMÄSS 03031-1053

TYP 4X, IP 68

- Spezielle<br/>Voraus-<br/>setzun-<br/>gen für<br/>die Ver-<br/>wendung:1. Das Gehäuse des Messumformers 2051HT enthält<br/>möglicherweise Aluminium, was bei Stößen oder<br/>Reibung eine potenzielle Zündquelle darstellen<br/>kann. Während der Installation und des Betriebs<br/>muss mit größtmöglicher Sorgfalt vorgegangen<br/>werden, um Stöße und Reibung zu vermeiden.
  - 2. Das Modell 2051HT mit Klemmenblock und Überspannungsschutz (Optionscode T1) hält dem Test der dielektrischen Durchschlagfestigkeit 500VRMS nicht stand. Dies muss bei der Installation berücksichtigt werden.
  - 3. Ausrüstung wurde für den atmosphärischen Druckbereich zwischen 80 kPa (0,8 bar) und 110 kPa (1,1 bar) bewertet.

## 4.6 Europa

## 4.6.1 I1 ATEX Eigensicherheit

| Zertifikat:           | Baseefa08ATEX0129X                            |
|-----------------------|-----------------------------------------------|
| Normen:               | EN IEC 60079-0: 2018 EN 60079-11: 2012        |
| Kennzeichnun-<br>gen: | II 1 G Ex ia IIC T4 Ga (-20 °C ≤ Ta ≤ +70 °C) |

### **Tabelle 4-1: Eingangsparameter**

| Parameter                   | HART®    | Feldbus <sup>™</sup> /PROFI-<br>BUS |
|-----------------------------|----------|-------------------------------------|
| Spannung U <sub>i</sub>     | 30 V     | 30 V                                |
| Strom I <sub>i</sub>        | 200 mA   | 300 mA                              |
| Leistung P <sub>i</sub>     | 1 W      | 1,3 W                               |
| Kapazität C <sub>i</sub>    | 0,012 μF | 0 μF                                |
| Induktivität L <sub>i</sub> | 0 mH     | 0 mH                                |

### Spezielle Voraussetzungen zur sicheren Verwendung (X):

- Wenn das Gerät mit einem optionalen 90V-Überspannungsschutz ausgestattet ist, hält es dem 500V-Isolationstest gegenüber Erde nicht stand. Dies muss bei der Installation berücksichtigt werden.
- 2. Das Gehäuse kann aus einer Aluminiumlegierung hergestellt sein und über eine Schutzlackierung aus Polyurethan

verfügen. Jedoch ist Vorsicht geboten, um es vor Schlag oder Abrasion zu schützen, wenn es in Zone 0 platziert ist.

3. Dieses Gerät verfügt über dünnwandige Membranen. Bei Installation, Wartung und Betrieb sind die Umgebungsbedingungen zu berücksichtigen, denen die Membranen ausgesetzt sind. Die Installations- und Wartungsanweisungen des Herstellers sind genau einzuhalten, um so die Sicherheit während der erwarteten Lebensdauer sicherzustellen.

## 4.7 International

## 4.7.1 I7 IECEx Eigensicherheit

| Zertifikat:           | IECEx BAS 08.0045X                                           |
|-----------------------|--------------------------------------------------------------|
| Normen:               | IEC 60079-0:2017, IEC 60079-11:2011                          |
| Kennzeichnun-<br>gen: | Ex ia IIC T4 Ga (-60 °C $\leq$ T <sub>a</sub> $\leq$ +70 °C) |

### Tabelle 4-2: Eingangsparameter

| Parameter                   | HART   | Feldbus/PROFI-<br>BUS |
|-----------------------------|--------|-----------------------|
| Spannung U <sub>i</sub>     | 30 V   | 30 V                  |
| Strom I <sub>i</sub>        | 200 mA | 300 mA                |
| Leistung P <sub>i</sub>     | 1 W    | 1,3 W                 |
| Kapazität C <sub>i</sub>    | 12 nF  | 0 μF                  |
| Induktivität L <sub>i</sub> | 0 mH   | 0 mH                  |

### Spezielle Voraussetzungen zur sicheren Verwendung (X):

- Wenn das Gerät mit einem optionalen 90V-Überspannungsschutz ausgestattet ist, hält es dem 500V-Isolationstest gegenüber Erde nicht stand. Dies muss bei der Installation berücksichtigt werden.
- 2. Das Gehäuse kann aus einer Aluminiumlegierung hergestellt sein und über eine Schutzlackierung aus Polyurethan verfügen. Jedoch ist Vorsicht geboten, um es vor Schlag oder Abrasion zu schützen, wenn es in Zone 0 platziert ist.
- Dieses Gerät verfügt über dünnwandige Membranen. Bei Installation, Wartung und Betrieb sind die Umgebungsbedingungen zu berücksichtigen, denen die Membranen ausgesetzt sind. Die Installations- und Wartungsanweisungen des Herstellers sind genau

einzuhalten, um so die Sicherheit während der erwarteten Lebensdauer sicherzustellen.

## 4.8 Zusätzliche Zulassungen

### **3-A**®

Alle Rosemount 2051HT Messumformer mit den folgenden Anschlüssen sind gemäß 3-A zugelassen und gekennzeichnet:

T32: 1½ in. Tri-Clamp

T42: 2 in. Tri-Clamp

Wenn der Prozessanschluss B11 ausgewählt wird, bitte die Bestelltabelle des <u>Produktdatenblatts</u> des Rosemount 1199 Druckmittlers als Referenz bzgl. der Verfügbarkeit von 3-A-Zertifikaten heranziehen.

Eine 3-A-Werksbescheinigung ist ebenfalls erhältlich, indem Optionscode QA ausgewählt wird.

### **EHEDG**

Alle Rosemount 2051HT Messumformer mit den folgenden Anschlüssen sind gemäß EHEDG zugelassen und gekennzeichnet:

T32: 1½ in. Tri-Clamp

T42: 2 in. Tri-Clamp

Wenn der Prozessanschluss B11 ausgewählt wird, bitte die Bestelltabelle des <u>Produktdatenblatts</u> des Rosemount 1199 Druckmittlers als Referenz bzgl. der Verfügbarkeit von EHEDG-Zertifikaten heranziehen.

Eine EHEDG-Werksbescheinigung ist ebenfalls erhältlich, indem Optionscode QE ausgewählt wird.

Sicherstellen, dass die für die Installation gewählte Dichtung zugelassen ist, um die Anforderungen der Anwendung und der EHEDG-Zertifizierung zu erfüllen.

## 4.9 Konformitätserklärung

| EC No. 1935/2004<br>Declaration of Conformity<br>No: RMD 1143 Rev. B                                                                                                    |
|----------------------------------------------------------------------------------------------------|
| We,                                                                                                    |
| Rosemount, Inc.<br>6021 Innovation Blvd.,<br>Shakopee, MN 55379<br>USA                                                                                                    |
| declare under our sole responsibility that the products,                                                                                                    |
| Rosemount <sup>™</sup> 3051HT Pressure Transmitter<br>Rosemount <sup>™</sup> 2051HT Pressure Transmitter<br>Rosemount <sup>™</sup> Temperature Transmitters with 68Q Sanitary Sensor<br>Rosemount <sup>™</sup> Pressure Transmitters with 1199 Diaphragm Seals |
| manufactured by,                                                                                                    |
| Rosemount, Inc.<br>6021 Innovation Blvd.,<br>Shakopee, MN 55379<br>USA                                                                                                    |
| to which this declaration relates, are in conformity with the following European Union regulations:                                                                                                    |
| Regulation (EC) No. 1935/2004 on materials and articles intended to come into contact with food,                                                                                                    |
| Regulation (EC) No. 2023/2006 on good manufacturing practice for materials and articles intended to come into contact with food (GMP).                                                                                                    |
| The surfaces and material in contact with food consist of the below materials:                                                                                                    |
|                                                                                                    |

| Product                                                                                                    | Description                                                    | Food Contact Materials                                                                    |
|----------------------------------------------------------------------------------------------------|----------------------------------------------------------------|-------------------------------------------------------------------------------------------|
| 3051HT                                                                                                    | Pressure Transmitter                                           | 316L SST                                                                                  |
| 2051HT                                                                                                    | Pressure Transmitter                                           | 316L SST                                                                                  |
| 0068Q                                                                                                    | Sanitary Temperature Sensor                                    | 316L SST                                                                                  |
| 1199 <sup>(1)</sup>                                                                                                    | SCW, VCS, SVS, SHP, SLS)                                       | 316L SST                                                                                  |
| customer is responsible<br>application comply with the second second | e for deciding whether the specific the the applicable laws.   | phrasings regarding the intended                                                          |
| customer is responsibl<br>application comply wi                                                                                                    | e for deciding whether the specific<br>th the applicable laws. | phrasings regarding the intended                                                          |
| customer is responsibl<br>application comply wi                                                                                                    | e for deciding whether the specific<br>th the applicable laws. | phrasings regarding the intended                                                          |
| customer is responsibl<br>application comply wi<br>(signatu                                                                                                    | e for deciding whether the specific the applicable laws.       | phrasings regarding the intended<br><u>Vice President of Global Quality</u><br>(function) |
| customer is responsibl<br>application comply wi<br>(signatu<br>Mark I                                                                                                    | e for deciding whether the specific<br>th the applicable laws. | Vice President of Global Quality<br>(function)                                            |
| customer is responsibl<br>application comply wi<br>(signatu<br>Mark I<br>(date of issue                                                                                                    | e for deciding whether the specific the applicable laws.       | Vice President of Global Quality<br>(function)<br>(date of issue & place)                 |

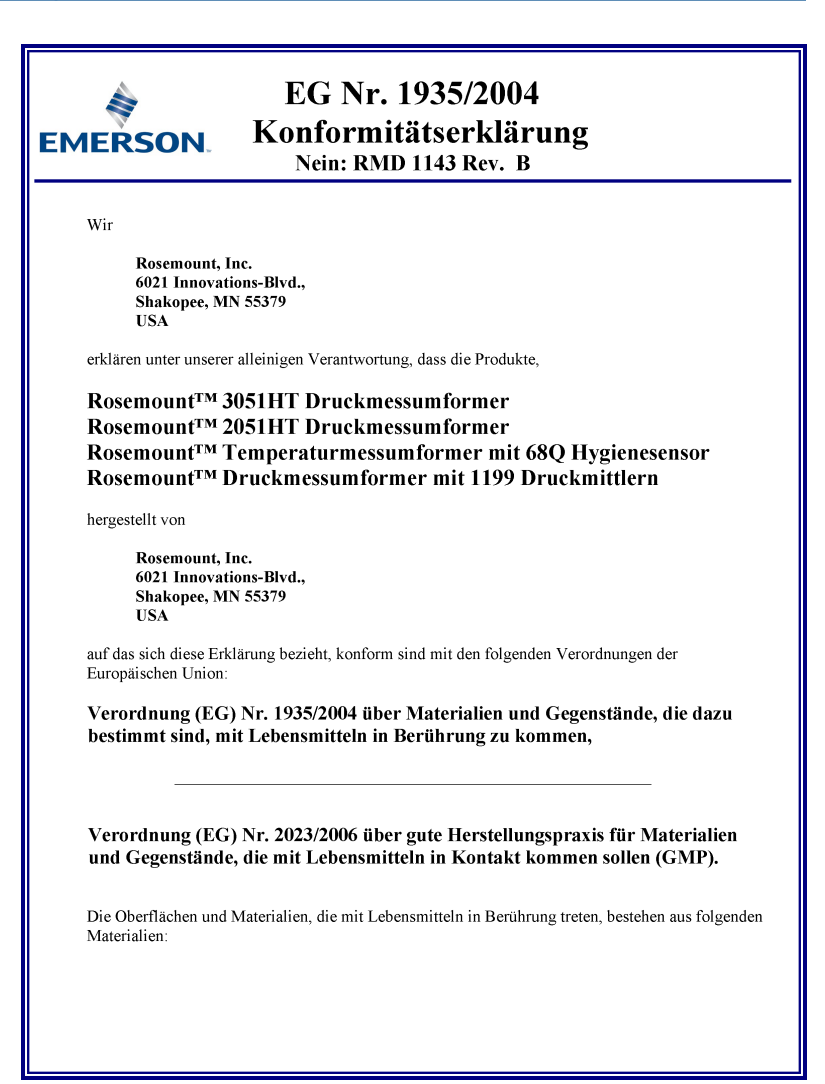

|                                      | Produkt                                                                           | Beschreibung                                                                                                    | Lebensmittelkontaktmaterialien                                                                                                    |  |
|--------------------------------------|-----------------------------------------------------------------------------------|----------------------------------------------------------------------------------------------------|----------------------------------------------------------------------------------------------------|--|
|                                      | 3051HT                                                                            | Druckmessumformer                                                                                                    | Edelstahl 316L<br>Edelstahl 316L<br>Edelstahl 316L                                                                                                    |  |
|                                      | 2051HT<br>0068Q                                                                   | Temperatursensor in<br>Hygienebereichen                                                                                                    |                                                                                                    |  |
|                                      | 1199(1)                                                                           | Membrandichtung<br>(Druckmittlertypen: SCW, VCS,<br>SVS, SUB, SL                                                                                   | Edelstahl 316L                                                                                                    |  |
| Der Anwe<br>zu prüfen.<br>beabsichti | ender ist dafù<br>Dem Kundo<br>gten Anweno                                        | r verantwortlich, die Eignung der G<br>en obliegt die Entscheidung, ob die s<br>lung den geltenden Gesetzen entspro                                | eräte für die vorgesehene Anwendung<br>spezifischen Formulierungen zur<br>schen.                                                                                      |  |
| Der Anwe<br>zu prüfen.<br>beabsichti | nder ist dafü<br>Dem Kundo<br>gten Anwend                                         | r verantwortlich, die Eignung der G<br>en obliegt die Entscheidung, ob die s<br>lung den geltenden Gesetzen entspro                                | eräte für die vorgesehene Anwendung<br>pezifischen Formulierungen zur<br>cchen.<br>Vice President of Global Quality                                                   |  |
| Der Anwe<br>zu prüfen.<br>beabsichti | nder ist dafü<br>Dem Kundo<br>gten Anwend<br>(Untersch                            | r verantwortlich, die Eignung der G<br>en obliegt die Entscheidung, ob die s<br>dung den geltenden Gesetzen entspro                                | eräte für die vorgesehene Anwendung<br>pezifischen Formulierungen zur<br>cchen.<br><u>Vice President of Global Quality</u><br>(Funktion)                              |  |
| Der Anwe<br>zu prüfen.<br>beabsichti | nder ist dafü<br>Dem Kund<br>gten Anwend<br>(Untersch<br>Mark L<br>Ausstellungsda | r verantwortlich, die Eignung der G<br>en obliegt die Entscheidung, ob die s<br>dung den geltenden Gesetzen entspro<br>rrift)<br>.ee<br>.um & Ort) | eräte für die vorgesehene Anwendung<br>pezifischen Formulierungen zur<br>cchen.<br><u>Vice President of Global Quality</u><br>(Funktion)<br>(Ausstellungsdatum & Ort) |  |

## 4.10 China RoHS

| 含有China RoHS曾控物质超过最大浓度限值的部件型号列表 Rosemount 2051HT<br>List of Rosemount 2051HT Parts with China RoHS Concentration above MCVs |                             |                      |                      |                                          |                                              |                                                      |  |  |  |
|----------------------------------------------------------------------------------------------------|-----------------------------|----------------------|----------------------|------------------------------------------|----------------------------------------------|------------------------------------------------------|--|--|--|
|                                                                                                    | 有害物质 / Hazardous Substances |                      |                      |                                          |                                              |                                                      |  |  |  |
| <del>部件名称</del><br>Part Name                                                                                                | 铅<br>Lead<br>(Pb)           | 录<br>Mercury<br>(Hg) | 備<br>Cadmium<br>(Cd) | 六价铬<br>Hexavalent<br>Chromium<br>(Cr +6) | 多溴联苯<br>Polybrominated<br>biphenyls<br>(PBB) | 多溴联苯醚<br>Polybrominated<br>diphenyl ethers<br>(PBDE) |  |  |  |
| 电子组件<br>Electronics<br>Assembly                                                                                             | x                           | 0                    | 0                    | 0                                        | 0                                            | 0                                                    |  |  |  |
| 壳体组件<br>Housing<br>Assembly                                                                                                 | 0                           | 0                    | 0                    | 0                                        | 0                                            | 0                                                    |  |  |  |
| 传感器组件<br>Sensor<br>Assembly                                                                                                 | х                           | 0                    | 0                    | 0                                        | 0                                            | 0                                                    |  |  |  |

本表格系依据SJ/T11364的规定而制作.

This table is proposed in accordance with the provision of SJ/T11364.

 意为该部件的所有均质材料中读有害物质的含量均低于GB/T 26572所规定的限量要求.
 Childcate that said hazardous substance in all of the homogeneous materials for this part is below the limit requirement of GB/T 26572.

X: 意为在该部件所使用的所有均质材料里,至少有一类均质材料中该有害物质的含量高于GB/T 26572所规定的限量要求. X: Indicate that said hazardous substance contained in at least one of the homogeneous materials used for this part is above the limit requirement of GB/T 26572.

## 

Kurzanleitung 00825-0105-4591, Rev. DB Oktober 2023

Weiterführende Informationen: Emerson.com/global

©2023 Emerson. Alle Rechte vorbehalten.

Die Verkaufsbedingungen von Emerson sind auf Anfrage erhältlich. Das Emerson Logo ist eine Marke und Dienstleistungsmarke der Emerson Electric Co. Rosemount ist eine Marke der Emerson Unternehmensgruppe. Alle anderen Marken sind Eigentum ihres jeweiligen Inhabers.

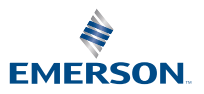

ROSEMOUNT